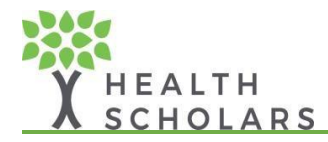

# For Health Scholars Apps

## Joining or Creating an Organization.

- 1. Go to https://developer.oculus.com/manage/organizations/create/.
- 2. Fill in the appropriate information.

### Verify Your Account.

- 1. Go to https://developer.oculus.com/manage/verify/.
- 2. If prompted, login with your Oculus Developer account.
- 3. Verify your account with one of the two following options:
  - Confirm your mobile number to set up SMS two-factor verification.

#### **Download Oculus ADB Drivers.**

- 1. Download the zip file containing the driver.
- 2. Right-click on the .inf file and select Install.

#### Install Oculus Developer Hub.

- 1. Download the <u>Windows</u> installer.
- 2. Install the application.
- 3. Open the application and log in using your Oculus credentials (facebook), which must be the same as you've used for logging in the headset.

## Setting up Quest 2.

- 1. Make sure that the headset is charged and turned on. Bluetooth must be enabled on your computer.
- 2. Open ODH.
- 3. On the **Device Manager** tab, click the drop down and click **Set Up New Device**.
- 4. Read the guidance and click **Next**.
- 5. Select the type of headset.
- 6. Match the serial number, and then click **Next**.
- 7. Sign in with your Oculus account.
- 8. On the **Wi-Fi** window, select the Wi-Fi network. This should be the same network as your development computer since mismatches can cause casting issues.
- 9. On the **Complete Setup from Your Headset** window, put on the headset, and then follow the prompts.
- After the headset reboots and ODH reconnects to it, use the slider to turn on Developer Mode. Your Oculus developer account <u>must be verified</u> to turn on Developer Mode.
- 11. The final screen tells you how to enable the headset to use ODH features. You must:
  - Connect the headset to the computer via USB.
  - Allow access when prompted in the headset.